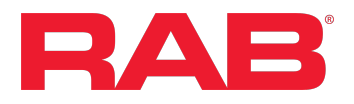

## How to: Create a Marketing Flyer Request in Salesforce

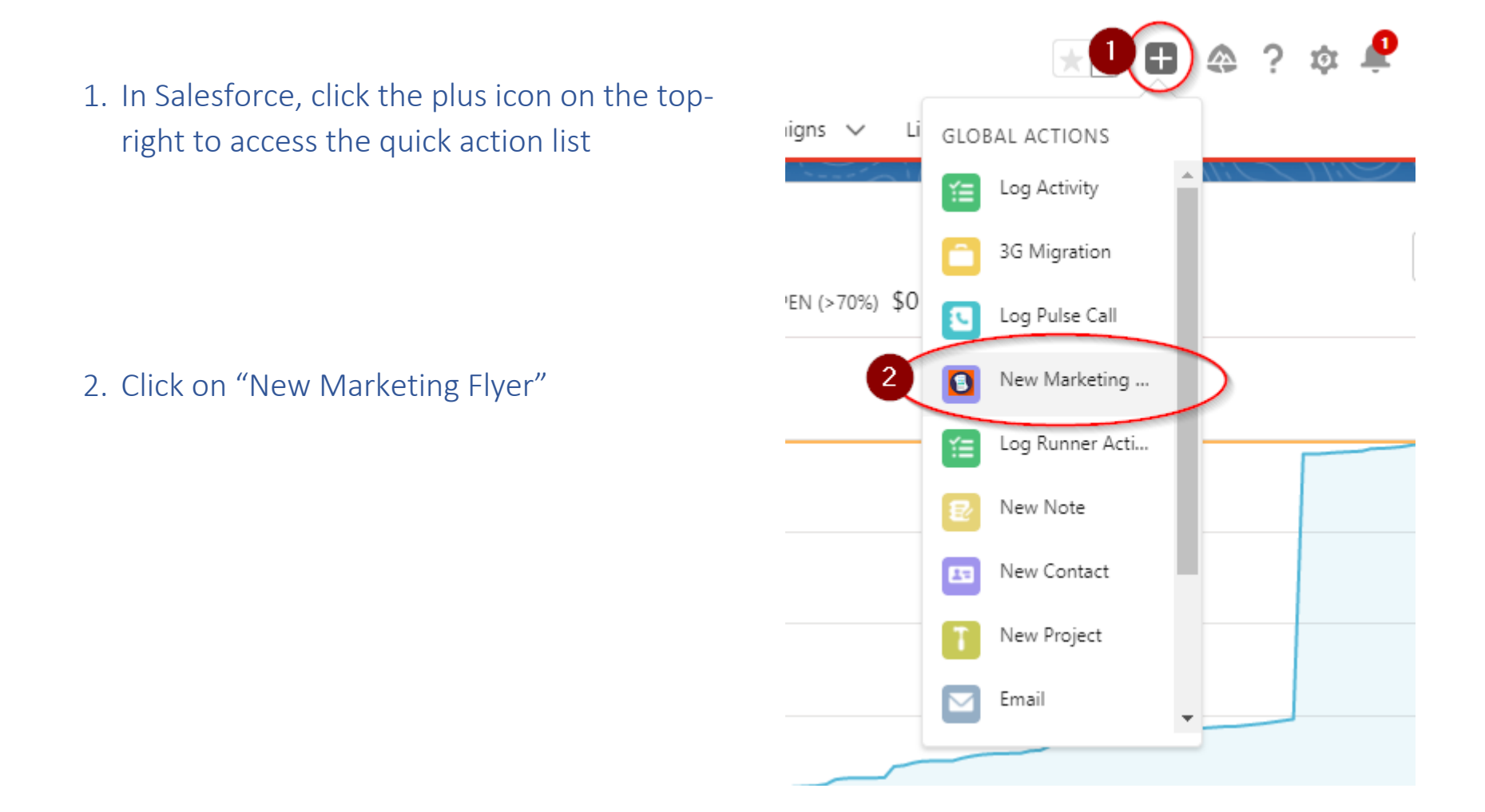

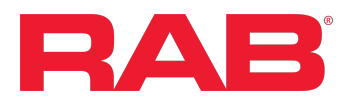

After clicking on "New Marketing Flyer", a new form will open at the bottom-right of your Salesforce screen. Enter in the required fields, select whether you would like to include images, and click "Next":

| New Marketing Flyer                                         | _ ** × |
|-------------------------------------------------------------|--------|
| * Contact Name                                              |        |
| 📧 Test Josh                                                 | ×      |
| * Type of Flyer                                             |        |
| Counter Day                                                 | \$     |
| * Description                                               |        |
| Test description                                            |        |
|                                                             | //     |
| * Deadline                                                  |        |
| Jul 28, 2022                                                | i      |
| Are there images you would like included on this flyer? Ves |        |
| Is a rep logo needed?                                       |        |
| Is a customer(s) logo needed?                               |        |
|                                                             | Next   |

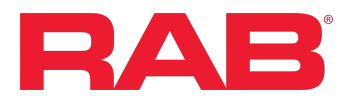

If you opted to attach images, you will be able to drag-and-drop files in or upload files from your computer. Click Next to finish the process.

| * What type of image a | re vou looking for? |  |
|------------------------|---------------------|--|
|                        | e you looking for   |  |
| Upload Files           |                     |  |
| .1. Upload Files       | Or drop files       |  |

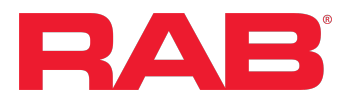

## A confirmation message will appear with a link to the newly created marketing flyer case:

| New Marketing Flyer | _ | к <u>ч</u> | × |
|---------------------|---|------------|---|
|---------------------|---|------------|---|

Thank you Josh.

Your request for a Marketing Flyer has been submitted.

View your request here.

For any issues, please contact <a href="mailto:salesforcehelp@rablighting.com">salesforcehelp@rablighting.com</a>